## arquitecturaibm

Descargar imagen de DockerHub y subirla a tu cuenta de DockerHub | 1

Para realizar el clone/copia de una imagen expuesta en dockerhub y subirla a tu cuenta dockerhub (Esto para trabajar directamente con tu imagen y no del tercero porque pueden eliminarla).

Resultado en DockerHub: https://hub.docker.com/repository/docker/juliopari/datapower/general

Paso 1: Buscar la imagen

https://hub.docker.com/r/tonyschndr/datapower/tags

Paso 2: Realizar un pull de una imagen datapower 10

docker pull tonyschndr/datapower:10.0.1.4

Paso 3: Realizar login en tu cuenta dockerhub

docker login --u juliopari --p \*\*\*\*\*

Paso 4: Tagear la imagen

docker tag tonyschndr/datapower:10.0.1.4 juliopari/datapower:10.0

Paso 5: Hacer push de la imagen tageada a tu cuenta dockerhub

docker push juliopari/datapower:10.0

Paso 6: Validar que la nueva imagen esté en tu cuenta dockerhub

## arquitecturaibm

Descargar imagen de DockerHub y subirla a tu cuenta de DockerHub

| 2

|                                                                                                    | Tags                                                             | Builds                              | Collaborators          | Webhooks                              | Settings                                      |
|----------------------------------------------------------------------------------------------------|------------------------------------------------------------------|-------------------------------------|------------------------|---------------------------------------|-----------------------------------------------|
| Add a short<br>The short desc                                                                                     | description for thi<br>cription is used to ind                   | s repository<br>lex your content on | Docker Hub and in sear | ch engines. It's visible to           | ) users in search re                          |
| juliop                                                                                                    | ari / <b>datap</b> o                                             | ower                                |                        |                                       |                                               |
| Description                                                                                                    |                                                                  |                                     |                        |                                       |                                               |
| This repository do                                                                                                | oes not have a descri                                            | ption 🧨                             |                        |                                       |                                               |
|                                                                                                    |                                                                  |                                     |                        |                                       |                                               |
| () Last pushe                                                                                                    | d: 8 minutes ago                                                 |                                     |                        |                                       |                                               |
| C Last pushed       Tags                                                                                          | d: 8 minutes ago                                                 |                                     | Ø VU                   | LNERABILITY SCANNIN                   | G - DISABLED<br>Enable                        |
| <ul> <li>Last pushed</li> <li>Tags</li> <li>This repository</li> </ul>                                            | d: 8 minutes ago<br>contains 2 tag(s).                           |                                     | Ø VU                   | LNERABILITY SCANNIN                   | G - DISABLED<br>Enable                        |
| <ul> <li>Last pushed</li> <li>Tags</li> <li>This repository</li> <li>Tag</li> </ul>                               | d: 8 minutes ago<br>contains 2 tag(s).<br><b>OS</b>              | Туре                                | \∑ vu<br>Pulled        | LNERABILITY SCANNIN                   | G - DISABLED<br>Enable<br>Pushed              |
| <ul> <li>Last pushed</li> <li>Tags</li> <li>This repository</li> <li>Tag</li> <li>2018.4</li> </ul>               | d: 8 minutes ago<br>contains 2 tag(s).<br>OS<br>&                | <b>Type</b><br>Image                | © vu<br>Pulled<br>     | LNERABILITY SCANNIN<br>8 mir          | G - DISABLED<br>Enable<br>Pushed<br>nutes ago |
| <ul> <li>Last pushed</li> <li>Tags</li> <li>This repository</li> <li>Tag</li> <li>2018.4</li> <li>10.0</li> </ul> | d: 8 minutes ago<br>contains 2 tag(s).<br>OS<br>&<br>&<br>&<br>& | <b>Type</b><br>Image<br>Image       | © vu<br>Pulled<br>     | LNERABILITY SCANNIN<br>8 mir<br>9 mir | G - DISABLED<br>Enable<br>Pushed<br>nutes ago |

## Julio Pari (IT Architect IBM)

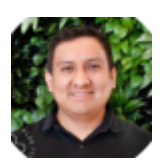

## arquitecturaibm

Si te ha interesado este artículo y deseas un apoyo o asesoría en algún requerimiento, envíame un mensaje a: (info@juliopari.com) o sino a través de Linkedin: https://www.linkedin.com/in/juliopari/